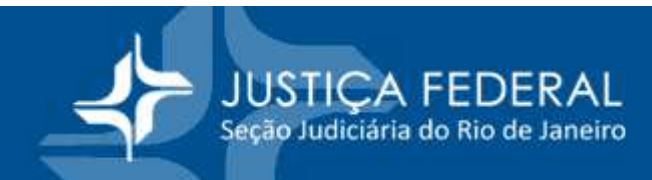

## <u>AJG – INFORMAÇÃO INSS</u>

Quando o profissional está efetuando o cadastro ele deve colocar CPF, o NIT/PIS/PASEP, e o e-mail para que o sistema envie uma senha provisória para que ele possa acessar e continuar o cadastro.

Após preencher os dados pessoais e profissionais ele poderá preencher a declaração do INSS na rotina "Dados Fiscais"

| Dados Cadastrais     | Pendências do Profissional no AJG            |  |
|----------------------|----------------------------------------------|--|
| Dados Pessoais       |                                              |  |
|                      | Documentos pessoais obrigatórios incompleto. |  |
| Dados Profissionais  | Cadastro do dados pessoais incompleto        |  |
| Dados Bancários      | Cadastro dos dados bancários incompleto      |  |
| Termo de Compromisse |                                              |  |
| Dados Fiscais        |                                              |  |
| Dadas INSS           |                                              |  |
| D 1 100              |                                              |  |
| Dados ISS            |                                              |  |
| Nomeações            |                                              |  |
| Aceitar/Rejeitar     |                                              |  |
| Consultar            |                                              |  |
| Pagamentos           |                                              |  |
| Consultar            |                                              |  |

Na tela que será aberta ele deverá clicar em "+Novo" no canto superior direito

| Dados I  |                        |                   |                   |                        |
|----------|------------------------|-------------------|-------------------|------------------------|
| (        |                        | Lista de Dados IN | ISS               |                        |
| Ano      | CNPJ Fonte             | Fonte Pagadora    | Ordem<br>desconto | Categoria Contribuição |
| Não exis | tem dados cadastrados. |                   |                   |                        |

Será aberta nova tela onde o profissional deve informar que a declaração é relativa a contribuições para o Regime Geral da Previdência.

| dos INSS                  |                                                                                                    |
|---------------------------|----------------------------------------------------------------------------------------------------|
| Situação:                 | NOVO                                                                                                 |
| Regime de contribuição: * | Informo que esta declaração é relativa a contribuições para o Regime Geral<br>da Previdência Social. |

Saliento que a declaração não pode ser para Regimes Próprios de Previdência de Estados e Municípios e nem em relação a contribuição previdenciária retida em outras Seções Judiciárias a título de serviços de AJG.

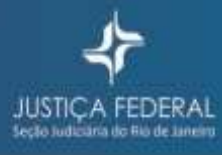

JUSTIÇA FEDERAL Seção Judiciária do Rio de Janeiro

Após clicar na caixa de seleção o sistema irá pedir o CNPJ da fonte pagadora. Após preencher o CNPJ basta clicar na lupa ao lado do nº do CNPJ que o sistema trará o nome da fonte pagadora.

| Dados INSS                |                                                                                                    |
|---------------------------|----------------------------------------------------------------------------------------------------|
| Situação:                 | NOVO                                                                                                   |
| Regime de contribuição: * | ✔ Informo que esta declaração é relativa a contribuições para o Regime Geral<br>da Previdência Social. |
| CNPJ fonte pagadora: *    | 0                                                                                                    |
| Nome fonte pagadora: *    |                                                                                                    |

No exemplo a seguir eu utilizei o CNPJ da UNIMED

| Situação:                 | NOVO                                                    |                                          |
|---------------------------|---------------------------------------------------------|------------------------------------------|
| Regime de contribuição: * | Informo que esta declaração é<br>da Previdência Social. | relativa a contribuições para o Regime C |
| CNPJ fonte pagadora: *    | 02.812.468\0001-06                                      | 0                                        |
| Nome fonte pagadora: *    | CENTRAL NACIONAL UNIMED                                 | - COOPERATIVA CENTRAL                    |
| Ano: *                    | Selecione *                                             |                                          |
| Categoria Contribuicao: * | Selecione                                               | *                                        |
|                           | Mês                                                     | Valor Recebido                           |
| weses.                    | Nenhum mês cadastrado                                   |                                          |

Neste ponto o profissional deverá preencher o ano (sempre o corrente ou o ano subsequente). Já em "Categoria Contribuição" deverá escolher entre uma das 4 listadas:

|                           | Concentration (Concentration) |   |                |
|---------------------------|-------------------------------|---|----------------|
| Categoria Contribuicao: * | Selecione                     | - |                |
|                           | Selecione                     |   | Valor Recebido |
| Meses:                    | EMPREGADO                     |   |                |
|                           | EMPREGADO DOMÉSTICO           |   |                |
|                           | TRABALHADOR AVULSO            |   |                |
|                           | CONTRIBUINTE INDIVIDUAL       |   |                |

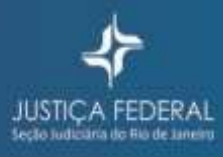

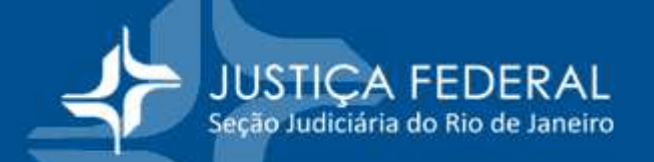

Na sequência o sistema apresentará a lista dos meses a partir do mês corrente. Como estamos em outubro o sistema desabilita os meses anteriores.

| Mês       | Valor Recebido |
|-----------|----------------|
| JANEIRO   | RS 0.00        |
| FEVEREIRO | RS 0,00        |
| MARÇO     | -RS<br>0,00    |
| ABRIL     | RS 0,00        |
| MAIO      | RS 0,00        |
| JUNHO     | RS 0,00        |
| JULHO     | R\$ 0,00       |
| AGOSTO    | RS 0,00        |
| SETEMBRO  | R\$<br>0,00    |
| OUTUBRO   | R\$<br>0,00    |
| NOVEMBRO  | RS 0,00        |
| DEZEMBRO  | R\$ 0.00       |

É importante destacar que o profissional deverá informar a base de cálculo, na outra fonte pagadora, sobre a qual é retida a contribuição previdenciária e não o valor retido de contribuição previdenciária.

Preenchidos estes dados basta clicar em "salvar" no canto superior direito.

| Dados INSS                |                                                     |                                            |          |
|---------------------------|-----------------------------------------------------|--------------------------------------------|----------|
| Situação:                 | NOVO                                                |                                            |          |
| Regime de contribuição; * | Informo que esta declaraç<br>da Previdência Social. | ão é relativa a contribuições para o Regin | re Geral |
| CNPJ fonte pagadora *     | 02.812.468\0001-06                                  | 0                                          |          |
| Nome fonte pagadora: *    | CENTRAL NACIONAL UNI                                | MED - COOPERATIVA CENTRAL                  |          |
| Ano.*                     | 2022 -                                              |                                            |          |
| Categoria Contribuicao *  | Selecione                                           |                                            |          |
|                           | Més                                                 | Valor Recebido                             |          |
|                           | JANEIRO                                             | R5<br>0,00                                 |          |
|                           | FEVEREIRO                                           | R\$<br>0,00                                |          |
|                           | MARÇO                                               | R\$<br>0,00                                |          |
|                           | ABRIL                                               | R\$<br>0.00                                |          |
|                           | OIAM                                                | R5<br>0.00                                 |          |

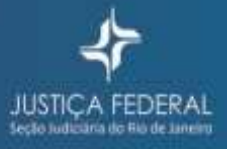